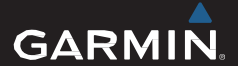

# Astro<sup>®</sup> 320 koosDC<sup>™</sup>50 Kasutusjuhend

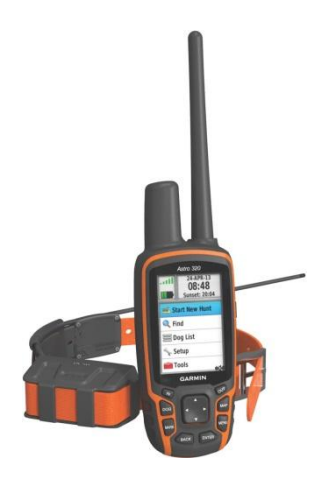

Kõik autoriõigused kuuluvad Garmin Ltd-le. Ühtegi osa käesolevast juhendist reprodutseerida, kopeerida, üle kanda, levitada, alla laadida ega salvestada ühelgi meediumil mis tahes eesmärgil ilma Jakari Marine OÜ eelneva kirjaliku nõusolekuta. Garmin annab käesolevaga loa laadida alla üks koopia käesolevast juhendist kõvakettale või mõnele teisele elektroonilisele salvestusmeediumile vaatamiseks ning trükkida välja üks koopia käesolevast kasutusjuhendist või selle parandusest, tingimusel, et kasutusjuhendi elektrooniline või trükitud koopia sisaldab käesolevat autoriõiguste teatist täies ulatuses ning käesolevast kasutusjuhendi või selle lisade loata levitamine ärilisel eesmärgil on rangelt keelatud. Käesolevas dokumendis sisalduvat informatsiooni võidakse muuta ette teatamata. Garmin jätab endale õiguse oma tooteid muuta või parandada ning muuta sisu, kohustumata teavitada sellest teisi isikuid või organisatsioone. Uuenduste saamiseks ja lisainformatsiooni hankimiseks selle ning teiste Garmini toodete kasutamise ja toimimise kohta külastage Garmini veebilehte (www.garmin.com).

Garmin®, Garmin Training Center® ja Edge® on Garmin Ltd või selle tütarettevõtete kaubamärgid, mis on registreeritud USA-s ja teistes riikides. Garmin ConnectTM, GSCTM10, ANTTM ja ANT+TM on Garmin Ltd või selle tütarettevõtete kaubamärgid. Neid kaubamärke ei tohi Garmini loata kasutada.

Windows® on Microsoft Corporationi registreeritud kaubamärk USA-s ja/või teistes riikides. Mac® on Apple Computer Inc registreeritud kaubamärk. Teised kaubamärgid või –nimed kuuluvad nende vastavatele omanikele.

| Sissejuhatus                          | . 1 |
|---------------------------------------|-----|
| Astro süsteemi seadistamine           | .1  |
| Seadme ülevaade                       | .1  |
| Astro 320 käsiseade                   | .1  |
| DC50 koera kaelaseade                 | . 2 |
| Klaviatuur                            | . 2 |
| Klaviatuuri lukustamine               | . 3 |
| Täiendav informatsioon                | . 3 |
| Kasutusjuhendi hankimine              | . 3 |
| Seadme registreerimine                | . 3 |
| Akude paigaldamine                    | . 3 |
| Koera kaelaseadme laadimine           | .4  |
| Seadmete sisselülitamine              | .4  |
| Satelliitsignaali vastuvõtmine        | . 5 |
| Ekraani taustavalguse reguleerimine   | . 5 |
| Kaelaseadme panemine koerale          | . 5 |
| Ekraanil oleva klaviatuuri kasutamine | . 6 |
| Koera jälgimine                       | . 6 |
| Koera jälgimine kaardil               | . 6 |
| Koera navigatsioon                    | . 6 |
| Koera oleku vaatlemine                | .7  |
| Koera oleku ikoonid                   | .7  |

Informatsioon koera kohta .....7

| <b>j</b>                                                                                                    |                       |
|----------------------------------------------------------------------------------------------------|-----------------------|
| tühistamine                                                                                                    | 7                     |
| Koera teekonna pikkuse muutmine                                                                                                    | 7                     |
| Koera nime muutmine                                                                                                    | 8                     |
| Koera teekonna värvi muutmine                                                                                                    | 8                     |
| Koeratüübi muutmine                                                                                                    | 8                     |
| Märguande seadistamine                                                                                                    | 8                     |
| Koera eemaldamine nimekirjast                                                                                                    | 8                     |
| Koera lisamine                                                                                                    | 9                     |
| Koera ID manuaalne määramine                                                                                                    | 9                     |
| Kaelarihma lukustamisest                                                                                                    | 9                     |
| Kaelarihma lukustamise aktiveerimine                                                                                                    | 9                     |
| Kaelaseadmega suhtlemine                                                                                                    | 10                    |
| BaseCamp™BaseStation                                                                                                    | 10                    |
| Teekonnapunktid, teekonnad ja                                                                                                    |                       |
| rajad                                                                                                    | .11                   |
| Teekonnapunktid                                                                                                    | 11                    |
| Sõiduki asukoha märkimine                                                                                                    |                       |
|                                                                                                    |                       |
| Hetkeasukoha märkimine                                                                                                    | 11                    |
| Hetkeasukoha märkimine<br>Linnuparve märkimine                                                                                                    | 11<br>11              |
| Hetkeasukoha märkimine<br>Linnuparve märkimine<br>Teekonnapunkti märkimine kaardi                                                                   | 11<br>11              |
| Hekessukoha märkimine<br>Linnuparve märkimine<br>Teekonnapunkti märkimine kaardi<br>abil                                                            | 11<br>11<br><b>11</b> |
| Hekessukoha märkimine<br>Linnuparve märkimine<br>Teekonnapunkti märkimine kaardi<br>abil<br>Teekonnapunkti navigeerimine                            | 11<br>11<br>11<br>11  |
| Hekessukoha märkimine<br>Linnuparve märkimine<br>Teekonnapunkti märkimine kaardi<br>abil<br>Teekonnapunkti navigeerimine<br>Teekonnapunkti muutmine | 11<br>11<br>11<br>11  |

Sisukord

| Teekonnapunkti läheduses oleva<br>teekonnapunkti leidmine<br>Teekonnapunkti liigutamine kaardil.<br>Teekonnapunkti ümber- | 12<br>.12 |
|----------------------------------------------------------------------------------------------------|-----------|
| positsioneerimine hetkeasukohta<br>Teekonnapunkti täpsuse                                                                 | 12        |
| suurendamine                                                                                                    | 12        |
| Teekonnapunkti loomine                                                                                                    | 13        |
| Teekonnapunkti kustutamine                                                                                                | 13        |
| Teekonnad                                                                                                    | 13        |
| Teekonna loomine                                                                                                    | 13        |
| Salvestatud teekonnal navigeerimin                                                                                        | е         |
|                                                                                                    | 13        |
| Teekonna muutmine                                                                                                    | 14        |
| Aktiivne teekond                                                                                                    | 14        |
| Teekonna vastupidi pööramine                                                                                              | 14        |
| Teekonna kustutamine                                                                                                    | 14        |
| Kõikide teekondade kustutamine                                                                                            | 14        |
| Rajad                                                                                                    | 14        |
| Rajalogi salvestamine                                                                                                    | 14        |
| Raja kõrgusmuutuse vaatlemine                                                                                             | 15        |
| Raja detailide vaatlemine                                                                                                 | 15        |
| Käesoleva raja salvestamine                                                                                               | 15        |
| Asukoha märkimine salvestatud raja                                                                                        | al        |
| -                                                                                                    | 16        |
| Raja algusesse navigeerimine                                                                                              | 16        |
| Manuaalne raja arhiveerimine                                                                                              | 16        |
|                                                                                                    |           |

| Raja automaatne arhiveerimine       | 16         |
|-------------------------------------|------------|
| vastuvõtmine                        | 16         |
| Knara informatsionni janamina       | ۲۵ .<br>۱۵ |
| Koera informatsiooni vasuvõtmine    |            |
| Navigatsioon                        | 17         |
| Kaart                               | .17        |
| Kaardi andmeväliade sisselülitamine |            |
| Kompass                             | 17         |
| Kompassi kalbreerimine              |            |
| Teekonnanoolega navigeerimine       | . 18       |
| Suunanool                           |            |
| Menüü otsing                        | 18         |
| Teekonnapunkti leidmine nime järgi  |            |
| Teekonnapunkti lähedal asuva        |            |
| teekonnapunkti leidmine             | . 19       |
| Sight'N Go kasutamine               | 19         |
| Kõrgusgraafik                       | 19         |
| Baromeetrilise altimeetri           |            |
| kalibreerimine                      | . 19       |
| Kõrgusgreafiku punkti navigeerimine |            |
| Kõrgusgraafiku muutmine             | 20         |
| Reisiarvuti                         | 20         |
| Reisiandmete algseadistamine        |            |
| Rakendused                          | 20         |

ii

| Lähedusalarmi seadistamine         | 20 |
|------------------------------------|----|
| Pindala arvutamine                 | 21 |
| Kalendri ja almanahhide vaatamine  | 21 |
| Äratuskella seadmine               | 21 |
| Geopeitus                          | 21 |
| Geopeituse punktide allalaadimine. | 21 |
| Geopeituse leidmine                | 22 |
| Geopeituse nimekirja filtreerimine | 22 |
| Geopeituse filtri muutmine         | 22 |
| Geopeituse loomine, filtri         |    |
| salvestamine                       | 22 |
| chirp™                             | 22 |
| Chirp-i otsimise aktiveerimine     | 23 |
| Chirp-iga geopeituse punkti        |    |
| leidmine                           | 23 |
| Stopperi käivitamine               | 23 |
| Satelliidi lehekülg                | 23 |
| Satelliidivaate muutmine           | 23 |
| GPSi väljalülitamine               | 23 |
| Koha jäljendamine                  | 23 |
| Haukumise tuvastamine              | 23 |
| Päästmisrakenduse aktiveerimine    | 24 |
| Seadme kohandamine                 | 24 |
| Peamenüü ja rakenduse lehe         |    |
| kohandamine                        | 24 |
| Andmeväliade kohandamine           | 25 |
|                                    | 20 |

| Profiilid                    | 25 |
|------------------------------|----|
| Kohandatud profiili loomine  | 25 |
| Profiilinime muutmine        |    |
| Profiili kustutamine         | 25 |
| Süsteemisätted               |    |
| Koera sätted                 | 26 |
| Ekraani sätted               |    |
| Seadme helitoonid            |    |
| Kaardi sätted                | 27 |
| Laiendatud kaardi sätted     |    |
| Rajasätted                   |    |
| Mõõtühikute muutmine         |    |
| Ajasätted                    | 28 |
| Asukoha koordinaatide sätted |    |
| Suuna sätted                 |    |
| Alimeetri sätted             |    |
| Geopeituse sätted            |    |
| Teekonna sätted              |    |
| Merekaardi sätted            |    |
| Merehoiatuste seadistamine   |    |
| Nõuanded                     | 31 |
| Teave seadme kohta           |    |
| Seadmeinfo vaatamine         |    |
| Tarkvara uuendamine          |    |
| Seadme hooldamine            | 32 |
| Seadme puhastamine           |    |

iii

| Ekraani puhastamine              | 32 |
|----------------------------------|----|
| Tehnilised and med-Astro         | 32 |
| Tehnilised and med-DC50          | 32 |
| Akud                             | 33 |
| Pikaajaline hoiustamine          | 33 |
| Andmehaldusest                   | 34 |
| Failitüübid                      | 34 |
| Mälukaardi paigaldamine          | 34 |
| Käsiseadme ühendamine arvutiga   | 35 |
| Kaelaseadme ühendamine arvutiga  | 36 |
| Koera radade ülekandmine         |    |
| BaseCamp-i                       | 36 |
| Failide kustutamine              | 36 |
| USB-kaabli lahtiühendamine       | 36 |
| Lisa                             | 37 |
| Lisavarustus                     | 37 |
| Lisavarustuse ostmine            | 37 |
| Vabalt valitavad kaardid         | 37 |
| Mälukaartidest                   | 37 |
| Vabalt valitavad treeninglisad   | 37 |
| DC50 Aku väljavahetamise juhend. | 38 |
| DC50 Komponendid                 | 38 |
| Vana aku eemaldamine             | 39 |
|                                  |    |

| Uue aku sisestamine                  |       |
|--------------------------------------|-------|
| Kaelarihma välkavahelamine40         |       |
| VHF raadio informatsioon             |       |
| Koera kaelaseadme VHF antenni vaheta | amine |
|                                      |       |
| Sõiduki toitekaabli süüte            |       |
| väljavahetamine41                    |       |
| Andmeväljad42                        |       |
| Veaotsing45                          |       |
| Minu käsiseade ei reageeri45         |       |
| Koera kaelaseade ei reageeri         |       |
| Minu koera kaelaseadme ID on         |       |
| vastuoluline45                       |       |
| Käsiseade ei tuvasta haukumist45     |       |
| Indeks                               |       |

## Sissejuhatus

#### **▲ HOIATUS**

Hoiatused ja muu oluline info on tootekarbis olevas eraldi juhendis "Oluline ohutusalane ja tooteinfo"

## Astro süsteemi seadistamine

Kõikide seadme DC50 funktsioonide kasutamiseks tuleb läbi viia Astro 320 käsiseadme tarkvarauuendus.

Enne seadme Astro 320 ja DC50 koerakaelarihma kasutamist tuleb need vastavalt häälestada.

- 1 Paigalda käsiseadme patareid (lehekülg 3).
- 2 Lae kaelaseade (lehekülg 4).
- 3 Lülita seadmed sisse (lehekülg 4).
- 4 Vajadusel lisa koera kaelaseade käsiseadmele (lehekülg 9).
- 5 Leia satelliitsignaalid (lehekülg 5).

## Seadme ülevaade

#### Astro 320 käsiseade

#### Tähelepanu

Väldi käsiseadme läheduses suure võimusega (suurem kui 5V) raadiote kasutamist. See võib käsiseadet pöördumatult kahjustada.

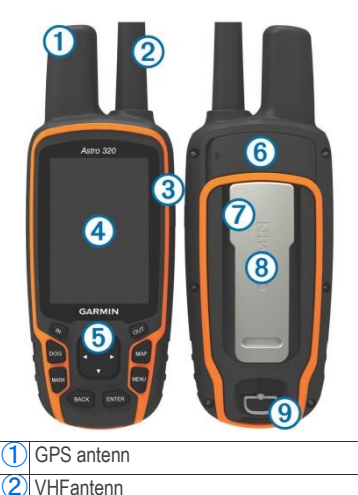

Sissejuhatus

1

- 3 Toitenupp
- 4 Ekraan
- 5 Klaviatuur
- 6 USB pesa (ilmastikukindla kaitseklapi all)
- ⑦ microSD™kaardipesa (akukatte all)
- 8 Kinnitusklamber
- 9 Akukatte avamisrõngas (D-kujuline)

#### DC50 koera kaelaseade

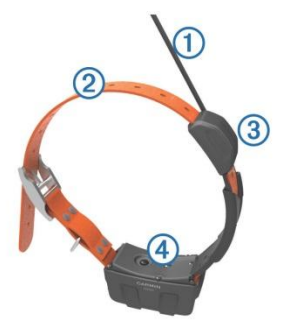

| 1 | VHF antenn  |  |
|---|-------------|--|
| 2 | Kaelarihm   |  |
| 3 | GPS antenn  |  |
| 4 | Lülitusnupp |  |

#### Klaviatuur

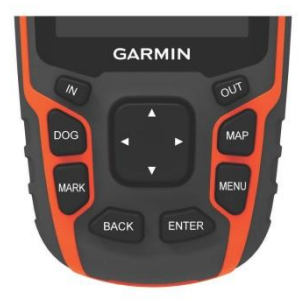

| IN    | Vajuta nuppu kaardikujutise suurendamiseks.                                                         |  |
|-------|----------------------------------------------------------------------------------------------------|--|
| OUT   | Vajuta nuppu kaardikujutise vähendamiseks.                                                          |  |
| MAP   | Vajuta kaardi nägemiseks.                                                                           |  |
| MENU  | Vajuta avamaks aktiivse lehekülje menüü.<br>Vajuta kaks korda peamenüü avamiseks.                   |  |
| ENTER | <b>R</b> Vajuta valikute kinnitamiseks või info valikuks.                                           |  |
| BACK  | Vajuta tühistamaks info sisestamist või<br>liikumaks tagasi peamenüüs või eelmisele<br>leheküljele. |  |
| MARK  | Vajuta märkimaks ära oma praegune asukoht.                                                          |  |

Sissejuhatus

2

| DOG | Vajuta nägemaks koera jälgimise<br>lehekülge.                               |
|-----|-----------------------------------------------------------------------------|
|     | Vajuta üles/alla ja<br>vasakule/paremale liikumiseks<br>menüüs või kaardil. |

#### Klaviatuuri lukustamine

- 1 Vajuta 🖒.
- 2 Vajuta OUT.

## Täiendav informatsioon

Täiendavat informatsiooni antud toote kohta leiad  $\operatorname{Garmin}^{\textcircled{R}}$  kodulehelt.

- Mine aadressile www.garmin.com/astro
- Mine aadressile www.garmin.com/outdoor
- Mine aadressile http://buy.garmin.com, või võta ühendust oma Garmini edasimüüjaga, et saada rohkem informatsiooni valikuliste lisavõimaluste ja varuosade kohta.

Kasutusjuhendi hankimine Kõige uuema ingliskeelse kasutusjuhendi leiad internetist.

- 1 Mine aadressile www.garmin.com/support.
- 2 Vali Manuals.
- 3 Järgi juhiseid seadme kasutusjuhendi leidmiseks.

### Seadme registreerimine

Aita meil pakkuda paremat tuge ning täida ära *online* registreerimisleht.

- Mine aadressile http://my.garmin.com.
- Hoia ostukviitungit või selle koopiat turvalises kohas.

## Akude paigaldamine

Käsiseade töötab kahe AA tüüpi patareiga (ei ole komplektis). Parima tulemuse saavutamiseks kasuta NiMH või liitiumpatareisid.

- Keera akukatte avamisrõngast (Dkujuline) vastupidiselt kellaosuti liikumise suunale ja tõmba seda katte eemaldamiseks.
- 2 Paigalda kaks AA patareid, jälgides õiget polaarsust.

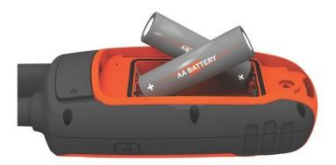

- 3 Aseta patareide kate tagasi ning keera akukatte avamisrõngast (D-kujuline) kellaosuti liikumise suunas.
- 4 Hoia 🖒 all (lülitusnupp).

5 Vali Setup> System> Battery Type.

6 Vali Alkaline(leelis), Lithium (liitium) või Rechargeable NiMH (taaslaetav NiMH).

## Koera kaelaseadme laadimine

#### Tähelepanu

Korrosiooni vältimiseks kuivata kaelaseadme kontaktid ja nende ümbrus korralikult enne nende laadijaga ühendamist.

Enne seadme esmakordset kasutamist lae selle aku täiesti täis.Tühja aku täislaadimine võtab aega umbes viis tundi. Seade ei lae, kui see asub väljaspool temperatuuride vahemikku 0°...45°C (32°...113°F).

1. Kinnita laadija 1 seadme külge 2.

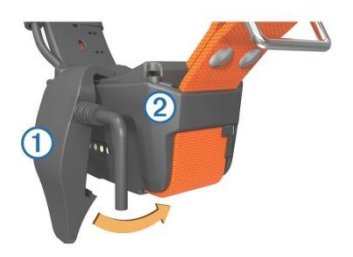

2 Ühenda laadimisjuhe vooluvõrku.

Seadmel olev LED tuli on kaelaseadme laadimise ajal punane.

 Kui LED tuli muutub roheliseks, siis eemalda laadija kaelaseadme küljest.

## Seadme sisselülitamine

- Hoia käsiseadmel olevat lülitusnuppu all kuni LCD ekraan sisse lülitub.
- Koera kaelaseadme sisselülitamiseks hoia lülitusnuppu all kuni LED tuli vilgub ja kaelaseade piiksu teeb.

## Satelliitsignaali vastuvõtmine

Nii kaela- kui käsiseade peavad mõlemad võtma vastu satelliidi signaalid enne koera külge kinnitamist. Satelliidi signaalide vastuvõtmiseks võib kuluda mõni minut.

- 1 Mine avatud alale, eemale kõrgetest hoonetest ja puudest.
- Lülita mõlemad seadmed sisse (lehekülg 4).
- 3 Vali käsiseadme lülitusnupp.

näitab GPS signaali tugevust.

Kui kaelaseade on satelliitsignaali vastu võtnud, vilgub roheline LED tuli kaks või kolm korda.

## Ekraani taustavalguse reguleerimine

Tähelepanu: Ekraani taustavalgustus võib olla piiratud kui patarei hakkab tühjaks saama. Intensiivne taustavalgustus vähendab patarei eluiga.

- 1 Vajuta 🖰
- 2 Vajuta Uereduse tasemete läbivaatamiseks.
- 3 Sobiva ereduse leidmisel vajuta ENTER.

## Kaelaseadme panemine koerale

Enne kaelaseadme koera külge panemist peavad käsi-ja kaelaseadmed omavahel ühilduma (lehekülg 9) ja vastu võtma satelliitsignaali (lehekülg 5).

- Aseta kaelaseade nii, et selle VHF antenn on suunatud üles, GPS antenn on samuti suunatud üles ja LED tuled on suunatud ettepoole.
- 2 Pane kaelaseade koerale kaela.
- 3 Pinguta rihma nii, et see oleks koeral mugavalt ümber kaela.

Tähelepanu: Seade peab olema tihedalt ümber koera kaela, see ei tohi kaela ümber liikuda. Koer peab saama normaalselt sööki ja jooki neelata. Pead jälgima koera käitumist veenudmaks, et kaelaseade ei ole liiga tugevasti ümber kaela.

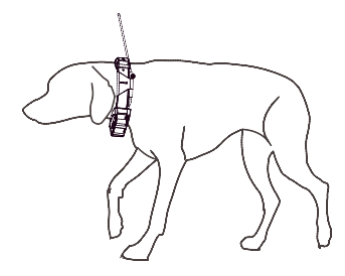

4 Kui rihm on liiga pikk, lõika ülejäänud osa ära, jättes varu 7,62cm (3 tolli)

## Ekraanil oleva klaviatuuri kasutamine

Teksti sisestamiseks avaneb ekraanil olev klaviatuur.

- Vajuta ▲ ,▼ ◄,ja ► sobiva tähemärgi leidmiseks, valimiseks vajuta ENTER.
- Vajuta < tähemärgi kustutamiseks.
- Vali IN või OUT märkide laadi muutmiseks.
- Vajuta **Done** teksti salvestamiseks ja klaviatuuri sulgemiseks.

## Koera jälgimine

Käsiseade võimaldab sul koera jälgimise kompassi või kaardi abil oma koera jälgida kuni 14,48 km (9 miili) kaugusel. Kaart näitab ära sinu asukoha ja koera asukoha ning teekonna. Koera jälgimise kompassil näitab osuti koera praeguse asukoha suunas.

Tähelepanu:Nii kaela- kui ka käsiseade peavad võtma vastu satelliidi signaale enne kui saad käsiseadet kasutada koera jälgimiseks.

## Koera jälgimine kaardil

Koera jälgimiseks kaardil tuleb esmalt kaelaseade ühildada käsiseadmega (lehekülg 9).

Koera asukoha jälgimiseks kaardil

- 1 Vajuta MAP.
- 2 Vali IN ja OUT kaardisuuruse muutmiseks.

## Koera navigatsioon

1 Vajuta Dog List.

- 2 Vali koer, keda jälgida.
- Vajuta Show Info>Go. Kaart avaneb.
- 4 Järgi lillat joont, et jõuda koera juurde.

### Koera oleku vaatlemine

Koera olekut (nt. kaugust ja suunda) saab jälgida käsiseadme abil. Haukumise väljaselgitamiseks tuleb seadistada haukumise tuvastamine seadmel (lk 23).

- 1 Koera lehekülje vaatlemiseks vali peamenüüst **DOG**.
- 2 Mitme koera puhul keri otsinguriba alla, et leida nimekirjast otsitav koer. Käsiseadmega on võimalik jälgida kuni 10 koera.
  - 3 Vajuta ENTER.

## Koera oleku ikoonid

| X   | Istumine   |
|-----|------------|
| 100 | Jooksmine  |
| *   | Paigalseis |

| ¥ | Puu najal püsti (treed) |
|---|-------------------------|
| ? | Teadmata*               |

\*Koera olek on teadmata, kui kaelarihm pole saanud ühendust satelliitidega, mistõttu ei saa käsiseade koera asukohta kindlaks teha.

## Informatsioon koera kohta

Käsiseade kuvab vaikimisi nime "Dog" koera kaelaseadmele, kui see oli pakendatud koos käsiseadmega.

## Koera statistika ja teekonna tühistamine

Koera statistika ja teekonna tühistamiseks (näiteks enne jahti)

- 1 Vajuta Dog List.
- 2 Vali koer.
- 3 Vali Show Info> Reset> Yes.

## Koera teekonna pikkuse muutmine

Võimalik on kaardil nähtavaid koera teekonna pikkusi muuta. Kaardil vähem teekondi jälgises on võimalik kaardipilti selgena hoida. Tekonna pikkuse muutmine, mida kaardilt vaadelda,ei mõjuta teekondasid, mis on salvestatud sisemisse mällu.

- 1 Vali Setup>Dogs>Dog Track Length on Map.
- 2 Valida saab kaardile kuvamiseks rohkem või vähem teekondasid.

## Koera nime muutmine

### 1 Vali DOG>ENTER.

Seejärel avaneb informatsioon koera kohta.

- 2 Vali nime lahter. Avaneb ekraanil olev klaviatuur (lehekülg 6).
- 3 Sisesta koera nimi.

### Koera teekonna värvi muutmine

Koera teekonna värvi saab muuta. Võimalik on panna koera kaelarihma värv sobima koera teekonnaga.

- 1 Vajuta Dog List.
- 2 Vali koer.
- 3 Vajuta Show Info.
- 4 Valikus olevad värvid asuvad kastis, mis on koera nime kõrval.
- 5 Vali sobiv värv.

#### Koeratüübi muutmine

Koeratüübi muutmiseks peab kaelaseadme sisse lülitama ning kaelaseade ja käsiseade peavad olema üksteisest mitte kaugemal kui 3 meetetrit (10 jalga).

Võimalik on valida sobiv koeratüüp, mille peale ilmub vastav sümbol koera oleku (staatuse) juurde.

- 1 Vali DOG>ENTER>MENU.
- 2 Vali Change DogType.
- 3 Vali koera tüüp.

## Märguande seadmine

Käsiseade võimaldab määrata, millise märguande seade koera tegevuste peale annab.

- 1 Vali Setup>Dogs>Dog Alerts.
- 2 Vali sobiv märguanne.
- 3 Vali käsiseadme tegevus vastava märguande toimumisele.
- Korda samme 2 ja kolm kuni märguanded on valitud.

## Koera eemaldamine nimekirjast

- 1 Vajuta Dog List.
- 2 Vali koer.
- 3 Vajuta Remove.

## Koera lisamine

Käsiseadmega on võimalik jälgida kuni kümmet kaelaseadmega koera. Lisa kaelarihmade ostmisel on võimalik need käsiseadmega ühendada. Ühendamiseks peavad seadmed olema üksteisele piisavalt lähedal, et nad puutuksid kokku või peab teadma koera kaelaseadme ID numbrit.

- 1 Vajuta DOG.
- 2 Vajuta Add Dog.
- 3 Järgi ekraanil olevaid juhiseid. Uue koera nimi "Dog" ja ID on määratud vaikimisi.

Veateade esineb, kui ID kattub mõne teise koera ID numbriga.

#### Koera ID manuaalne määramine

Koera ID manuaalseks määramiseks peab kaelaseadme sisse lülitama ning seadmed peavad olema üksteisele lähemal kui 3 meetrit (10 jalga). Koerale on vaja valida uus ID number ning määrata uuenduste tegemise sagedus.

1 Vajuta DOG.

- 2 Vali koer.
- 3 Vali Show Info>MENU>Comm. Settings.
- 4 Sisesta vaba, teistega kattumatu ID.
- 5 Määra uudenduste sagedus (valikuline).

30-sekundiline ja 2-minutiline uuenduste intervall vähendavad patarei töökoormust, kuid tulemuseks on vähem detailne teekonna statistika.

- 6 Seadistamiseks peavad seadmed olema üksteise lähedal (mitte kaugemal kui 3m)
- 7 Järgi ekraanil olevaid juhiseid.

## Kaelarihma lukustamisest

Koera kaelarihma ID signaali on võimalik teiste kasutajate eest kaitsta, lukustades see PIN koodiga.Teised kasutajad saavad siiski Sinu koera jälgida, katsudes füüsiliselt oma käsiseadmega koera kaelarihma.

## Kaelarihma lukustamise aktiveerimine

Kaelarihma aktiveerimiseks peab

Koera jälgimine

kaelaseadme sisse lülitama ning seadmed peavad olema üksteisele lähemal kui 3 meetrit.

Tähelepanu:PIN koodi unustamisel saab koodi üle kirjutada, katsudes füüsiliselt käsiseadmega kaelaseadet.

- 1 Vali DOG>ENTER>MENU.
- 2 Vajuta Change PIN.
- 3 Sisesta sobiv PIN kood.

## Kaelaseadmega suhtlemine

Käsiseade ja koera kaelaseade kasutavad omavahel suhtlemiseks raadiosignaale. Raadiosignaalide teele jäävad objektid vähendavad signaalide kvaliteeti. Parima signaali suhtlemiseks saavutad, kui käsiseadme ja koera kaelaseadme vahel ei ole ühtegi takistust. Takistatud raadiolainete tulemuseks on kehv signaal. Parima nähtavuse saavutamiseks peaksid sina minema oma piirkonna kõige kõrgemasse kohta (nt mäetippu).

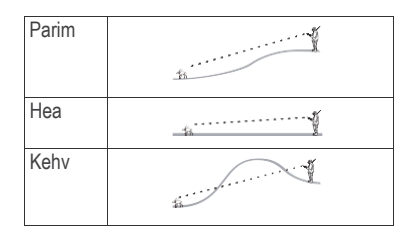

## BaseCamp<sup>™</sup>BaseStation

Selleks, et kasutada oma Garmini seadet maksimaalselt ära, võib alla laadida BaseCamp tarkvara. Mine aadressile www.garmin.com/basecamp. Tarkvara abil saad vaadata ja korrastada oma kaarte, teekonnapunkte, teekondasid ja radu ning saata need oma seadmesse. BaseStation'it saad kasutada ka oma koera asukoha vaatamiseks arvutist reaalajas.

#### 1 Vali Setup>System>Base Camp Base station>Prompted.

- 2 Ava Base Camp.
- 3 Järgi ekraanil olevaid juhiseid.

## Teekonnapunktid, teekonnad ja rajad

## Teekonnapunktid

Teekonnapunktid on seadmesse salvestatud asukohad.

### Sõiduki asukoha märkimine

Seadmesse on võimalik märkida sõiduki asukoht, et pärast jahti tagasi sõiduki juurde navigeerida.

- 1 Vali peamenüüst Start New Hunt.
- 2 Järgi ekraanil olevaid juhiseid.

### Hetkeasukoha märkimine

- 1 Vajuta MARK.
- 2 Sisesta valik:
  - Vali New.
  - Vali vaikimisi asukohapunkti nimi, näiteks Truck (sõiduk) või Camp (laager).
- 3 Vajuta Save.

## Linnuparve märkimine

Võimalik on märkida hinnanguline parve suurus ja kinnipüütud isendite arv.

- 1 Vajuta MARK.
- 2 Vajuta Covey.
- 3 Sisesta hinnanguline äralennanud isendite arv.
- 4 Sisesta kinnipüütud isendite arv.
- 5 Vajuta OK.

## Teekonnapunkti märkimine kaardi abil

- 1 Vajuta MAP.
- 2 Vali kaardilt asukoht.
- 3 Vali ENTER>MENU>Save as Waypoint.

## Teekonnapunkti navigeerimine

- Vali peamenüüst Find> Waypoints.
- 2 Vali teekonnapunkt.
- 3 Vajuta Go.

## Teekonnapunkti muutmine

Teekonnapunkti muutmiseks peab eelnevalt olema teekonnapunkt loodud.

- 1 Vali peamenüüst Tools> WaypointMgr..
- 2 Vali teekonnapunkt.
- 3 Vali muudetav väärtus, näiteks teekonna nimi.
- 4 Sisesta uus informatsioon.

## Teekonnapunkti leidmine nime järgi

- 1 Vali peamenüüst Find> Waypoints>MENU>Spell Search.
- Sisesta otsitav nimi. Vastused ilmuvad tähtede trükkimise ajal.
- 3 Vali teekonnapunkt.

## Teekonnapunkti läheduses oleva teekonnapunkti leidmine

- 1 Vali peamenüüst Tools> WaypointMgr.
- 2 Vali teekonnapunkt.
- 3 Vali MENU>Find Near Here.
- 4 Vali kategooria.

Nimekiri sisaldab endas lähtepunkti lähedal asuvaid teekonnapunkte.

## Teekonnapunkti liigutamine kaardil

- Vali peamenüüst Tools> WaypointMgr..
- 2 Vali teekonnapunkt.
- 3 Vali MENU>Move Waypoint.
- 4 Vali kaardilt uus asukoht.
- 5 Vajuta ENTER.

#### Teekonnapunkti ümberpositsioneerimine hetkeasukohta

Teekonnapunkti on võimalik muuta, näiteks sõiduki liigutamisel uude kohta.

- 1 Vali Tools>WaypointMgr..
- 2 Vali teekonnapunkt.
- 3 Vali MENU>Reposition Here.

Teekonnapunkti asukoht liigub sinu praegusesse asupaika.

## Teekonnapunkti täpsuse suurendamine

Teekonnapunkti keskmistamine suurendab teekonnapunkti asukoha täpsust. Selleks tuleb koguda hulk asukoha näiteid.

- 1 Vali Tools>WaypointMgr..
- 2 Vali teekonnapunkt.
- 3 Vali MENU>Average Location.
- 4 Liigu teekonnapunkti.
- 5 Vajuta Start.
- 6 Järgi ekraanil olevaid juhiseid.
- 7 Kui olekumõõdik jõuab 100%, vajuta **Save**.

Parimate tulemuste jaoks tuleb koguda ühe teekonnapunkti kohta 4-8 proovi, oodates vähemalt 90 minutit proovide vahel.

## Teekonnapunkti loomine

Uue asukoha saab luua märgitud asukohast alates, kavandades sellest kohast alates teekonnapikkuse ja kursi.

- 1 Vali peamenüüst Tools> Waypoint Mgr.
- 2 Vali teekonapunkt.
- 3 Vali MENU>Project Waypoint.
- 4 Järgi ekraanil olevaid juhiseid.
- 5 Vajuta Save.

## Teekonnapunkti kustutamine

- Vali peamenüüst Tools> WaypointMgr..
- 2 Vali teekonnapunkt.
- 3 Vali MENU>Delete>Yes.

## Teekonnad

Teekonna moodustavad järjestikud teekonnapunktid, mis viivad sihtpunkti.

## Teekonna loomine

- 1 Vali Tools>Route Planner> Create Route>Select First Point
- 2 Vali kategooria.
- 3 Vali teekonna alguspunkt.
- 4 Vali Use>Select Next Point.
- 5 Vali punkt.
- 6 Korda samme 3 kuni 6 kõikide punktide lisamiseks teekonda.

#### Salvestatud teekonnal navigeerimine

- 1 Vali Tools>Route Planner.
- 2 Vali teekond.
- 3 Vali View Map>Go.

4 Navigeerimine kasutades kaarti või kompassi (lk 17).

#### Teekonna muutmine

- 1 Vali Tools>Route Planner.
- 2 Vali teekond.
- 3 Vajuta Edit Route.
- 4 Vali punkt muutmiseks.
- 5 Valikud:
  - Punkti nägemiseks kaardil vali Review.
  - Punktide järjekorra muutmine teekonnal, vali Move Up või Move Down.
  - Punkti lisamiseks vali Insert. Lisatud punkt sisestatakse muudetava punkti ette.
  - Teekonnalt punkti eemaldamiseks vali Remove.

## Aktiivne teekond

- 1 Vali Tools>Active Route.
- 2 Vali teekonnale jääv punkt, et vaadelda lisadetaile.

## Teekonna vastupidi pööramine

- 1 Vali Tools>Route Planner.
- 2 Vali teekond.
- 3 Vali Reverse Route.

#### Teekonna kustutamine

- 1 Vali Tools>Route Planner.
- 2 Vali teekond.
- 3 Vali Delete Route>Yes.

## Kõikide teekondade kustutamine

- Vali peamenüüst Tools> Route Planner.
- 2 Vali MENU>DeleteAll>Yes.

## Rajad

Rada on teekonna salvestus. Rajalogi sisaldab endas informatsiooni iga salvestatud raja punktide, aja, koha ja kõrgusemuutuse kohta.

## Rajalogi salvestamine

- 1 Vali Tools>Setup>Tracks> Track Log.
- 2 Vali Record, Do Not Show (salvesta, ära näita) või Record, Show On Map (salvesta, näita kaardil).

Valides **Record, Show On Map**, ilmub rada näitav joon.

- 3 Vali Record Method.
- 4 Valikud:
  - Erineva ajatiheduse tagant radade salvestamiseks (et luua keskmine ülevaade oma radades) vajuta Auto.
  - Kindla vahemaa tagant raja salvestamiseks vajuta **Distance**.
  - Kindla ajavahemiku tagant raja salvestamiseks vajuta **Time**.
- 5 Vali Recording Interval.
- 6 Täida järgmised sammud:
  - Juhul, kui oled raja salvestamiseks (Record Method) valinud Auto, on valida, kui tihti rajad salvestatakse.

Tähelepanu: Valides Most Often (kõige tihedamini), on rada detailseim, kuid see täidab seadme mälu kõige kiiremini.

 Valides Distance (vahemaa) või Time (aeg) tuleb sisestada numbriline suurus.

Sisselülitunud seadmesse salvestub rajalogi.

### Raja kõrgusemuutuse vaatlemine

- 1 Vali Tools>Track Manager.
- 2 Vali rada.
- 3 Vali Elevation Plot.

### Raja detailide vaatlemise

- 1 Vali Tools>Track Manager.
- 2 Vali rada.
- 3 Vali View Map.

Raja algus ja lõpp on märgitud lipukestega.

4 Vali ekraani ülemises osas olev informatsiooniruut. Avaneb raja kohta käiv informatsioon.

## Käesoleva raja salvestamine

- 1 Vali Tools>Track Manager.
- 2 Vali rada.
- 3 Valikud:
  - Terve raja salvestamiseks vali Save Track.
  - Rajaosa salvestamiseks vali Save Portion, seejärel vali see osa rajast, mis salvestatakse.

#### Asukoha märkimine salvestatud rajal

- 1 Vali peamenüüst Tools> Track Manager.
- 2 Vali rada.
- 3 Vajuta View Map.
- 4 Vali rajal olev asukoht.
- 5 Vali MARK>New.
- 6 Muuda asukoha informatsiooni (valikuline).

## Raja algusesse navigeerimine

Raja algusesse on võimalik tagasi navigeerida. See tuleb kasuks, kui on vaja leida tee raja algusesse.

- 1 Vali Tools>Track Manager> Current Track> View Map.
- 2 Vajuta Trac Back.

Avaneb kaardilehekülg, kus teekond on märgitud lilla joonega.

3 Navigeerimine kasutades kaarti või kompassi (lk 17).

## Manuaalne raja arhiveerimine

Mäluruumi kokkuhoiuks saab salvestatud rajad arhiveerida.

1 Vali Tools>Track Manager.

- 2 Vali rada.
- 3 Vajuta Archive.

#### Raja automaatne arhiveerimine

- 1 Vali Setup>Tracks>Auto Archive.
- 2 Vali valikust sobivaim.

## Juhtmevaba andmete saatmine ja vastuvõtmine

Andmete jagamiseks pead olema sobiva Garmini toote läheduses, vahemaa ei tohiks olla üle 3 meetri (10 jalga) Juhtmevabalt on võimalik jagada teekonnapunkte, teekondasid, radu ja geopeituse punkte.

- 1 Vali Tools>Share Wirelessly.
- 2 Vali Send (saada)või Receive (võta vastu).
- 3 Järgi ekraanil olevaid juhiseid.

## Koera informatsiooni jagamine

Kora kohta informatsiooni jagamiseks käsiseadme kaudu on vaja, et seadmed oleks seatud vastu võtma juhtmevaba informatsiooni. Andmeside toimimiseks peavad seadmed olema üksteise läheduses.

- 1 Vali koera jälgimislehelt DOG.
- 2 Vali koer.
- 3 Vajuta Share Wirelessly.

Sinu seade väljastab informatsiooni koera nime, koera ID ja uuenduste intervalli kohta.

### Koera informatsiooni vastuvõtmine

Vali koera jälgimislehelt DOG>MENU>Receive Wirelessly. Navigatsioon

Võimalik on navigeerida mööda teekonda, rada teekonnapunktini, geopeituse punktini, fotoni või ükskõik millise seadmes salvestatud asukohani. Sihtpunkti navigeerimiseks kasutage kaarti või kompassi.

## Kaart

A näitab sinu asukohta kaardil. Ringi liikudes liigub ka ikoon, salvestades rajalogi. Teekonnapunktide nimed ja sümbolid ilmuvad kaardile. Liikudes sihtkohta on teekond märgitud kaardile lilla joonega. Kui kaardi orientatsiooniks on määratud **Track Up** liigub kaart sinu asukoha ümber, terve kaart liigub kaasa, näidates suunda, kuhupoole lähed. Valides North Up näitab kaart liikudes põhjasuunda (lehekülg 27).

Kaardi avamiseks vajuta MAP.

#### Kaardi andmeväljade sisselülitamine

- 1 Vali MAP>MENU>Setup Map> Data Fields.
- 2 Tee valik.

## Kompass

Seadmel on 3-teljeline kompass. Sihtpunkti navigeerimiseks saate kasutada kas teekonnanoolt või suunanoolt.

## Kompassi kalibreerimine

Tähelepanu: Elektroonilist kompassi kalibreerige väljas. Suuna täpsuse parandamiseks ärge seiske magnetvälju mõjutavate objektide lähedal, nt. autod, ehitised või õhuelektriliinid.

Seadmel on 3-teljeline kompass.

Kompassi peab kalibreerima peale pikkade vahemaade läbimist, temperatuuri muutusi või patareide vahetamist.

- 1 Vali DOG>MENU.
- 2 Vali Calibrate Compass>Start.
- 3 Järgi ekraanil olevaid juhiseid.

## Teekonnanoolega navigeerimine

Sihtpunkti navigeerimisel näitab teekonnanool teie sihtpunkti poole hoolimata teie liikumissuunast.

- 1 Sihtpunkti navigeerimisel vali Tools>Compass
- 2 Pööra kuni ▲ nool näitab kompassi ülaosa poole ning jätka antud suunas liikumist kuni sihtpunktini.

### Suunanool

Suunanool on kõige kasulikum vee peal navigeerimisel või kui teie teele ei jää ette suuri takistusi. See võib aidata vältida ohte madalikul (veealused kivid). Suunanoole käimapanemiseks vali MENU> Setup Heading > Go To Line/Pointer.

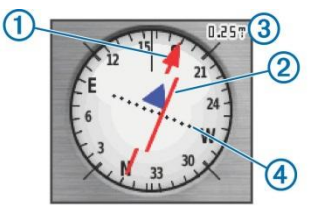

Suunanool ①näitab sinu suhet kursijoonega ②, mis juhatab sind sihtpunkti. Kursijoon sihtpunktil põhineb algsel lähtepunktil. Plaanitud sihtpunkti viivast kursijoonest kõrvalekaldumisel näitab kõrvalekallet kursi kõrvalekalde indikaator④(CDI). Skaala③ viitab kursi kõrvalekalde skaalal olevate punktide vahemaale.

## Menüü otsing

Menüü otsingust on võimalik leida teekonnapunkte, linnu ja koordinaate. Võimalik on allalaadida ja navigeerida fotode, radade ja geopeituse punktide juurde. Lisakategooriad avanevad kui seadmesse on allalaetud sobivad detailsed kaardid. Kategooria avamisel ilmub esemetevalik, mis asuvad hetke asukoha lähedal.

## Teekonnapunkti leidmine nime järgi

- 1 Vali peamenüüst Find> Waypoints>MENU>Spell Search.
- 2 Sisesta nimi. Vastused ilmuvad tähtede trükkimise ajal.
- 3 Vali teekonnapunkt.

#### Teekonnapunkti lähedal asuva teekonnapunkti leidmine

- 1 Vali peamenüüst Tools> WaypointMgr..
- 2 Vali teekonnapunkt.
- 3 Vali MENU>Find Near Here.
- 4 Vali kategooria.

Nimekiri sisaldab orginaalasukoha läheduses asuvaid teekonnapunkte.

## Sight'N Go kasutamine

Võimalik on suunata seadme eemal asuvale objektile, lukustada suuna ja seejärel navigeerida objektini.

1 Vali Tools>Sight'N Go

- 2 Suuna seade objekti poole.
- Vali Lock Direction>Set Course (lukusta sihtpunt>määra kurss).
- 4 Navigeerimine kasutades kaarti või kompassi (lk 17)

## Kõrgusgraafik

Kõrgusgraafik näitab vaikimisi kulunud aja skaalat. Informatsioon kõrgusgraafiku kohandamise kohta (lk 20), andmeväljade kohta (lk 25). Vali **Tools>Elevation Plot**.

## Baromeetrilise altimeetri kalibreerimine

Baromeetrilist altimeetrit saate kalibreerida käsitsi kui teate õiget kõrgust või baromeetrilist rõhku.

- 1 Mine kohta, kus baromeetriline rõhk on teada.
- 2 Vali Tools>Elevation Plot> MENU>Calibrate Altimeter.
- 3 Järgi ekraanil olevaid juhiseid.

## Kõrgusgraafiku punkti navigeerimine

- 1 Vali Tools>Elevation Plot.
- 2 Vali kõrgusgraafikult punkt.

Punkti kohta ilmuvad detailid ekraani ülemisse vasakusse nurka.

- 3 Vali MENU>View Map.
- 4 Valiku saab teha ekraanile ilmuvast nimekirjast.
- 5 Vajuta Go.
- Navigeerimine kasutades kaarti või kompassi (lk 17)

## Kõrgusgraafiku muutmine

Kõrgusgraafikut saab muuta nii, et see näitaks rõhku ja kõrgust teatud ajahetkel või teatud vahemaa tagant.

- 1 Vali Tools>Elevation Plot> MENU>Change Plot Type.
- 2 Vali üks võimalustest.

## Reisiarvuti

Reisiarvuti kuvab teie hetke kiiruse, keskmise kiiruse, maksimaalse kiiruse, reisi läbisõidumõõdiku näidu ja muud kasulikku statistikat. Informatsioon reisiarvuti kohandamise kohta (lk 25)

Reisiarvuti avamiseks vali **Tools> Trip Computer**.

### Reisiandmete algseadistamine

Täpse informatsiooni saamiseks algseadistage reisiandmed enne reisi algust.

- 1 Vali Tools>Trip Computer.
- 2 Vali MENU>Reset>Reset Trip Data.

## Rakendused

## Lähedusalarmi seadistamine

Lähedusalarm hoiatab teid, kui olete jõudnud asukohast määratud raadiuse kaugusele.

- 1 Vali Tools>Proximity Alarms.
- 2 Vali Create Alarm.
- 3 Vali kategooria.
- 4 Vali asukoht.
- 5 Vali Use.
- 6 Sisesta raadius.

Kui sisenete lähedusalarmi piirkonda, siis annab seade sellest tooniga märku.

## Pindala arvutamine

- 1 Vali Tools>Area Calculation> Start.
- 2 Kõnni mööda ala parameetrit , mille pindala soovid arvutada.
- 3 Lõpetades vali Calculate.

## Kalendri ja almanahhide vaatamine

Võimalik on vaadata seadme tegevust (teekonnapunkt salvestati), vaadata almanahhi teavet päikese, kuu, jahipidamise ja kalapüügi kohta.

- 1 Vali Tools.
- 2 Võimalused:
  - Seadme tegevuse vaatamiseks konkreetsetel päevadel valige Calendar.
  - Päikesetõusu ja -loojangut ning kuu tõusu ja loojangut puudutava informatsiooni vaatamiseks vali Sun and Moon.
  - Jahipidamiseks ja kalapüügiks prognoositud parimate aegade vaatamiseks vali Hunt and Fish.

## Äratuskella seadmine

- 1 Vali Tools>Alarm Clock.
- 2 Sisesta sobiv aeg äratuseks.
- 3 Vali Turn Alarm On.
- 4 Vali üks võimalustest.

Äratuskell hakkab tööle valitud ajal. Juhul kui seade on äratuskella aktiveerumise ajal välja lülitatud, siis lülitub seade sisse ning äratuskell hakkab tööle.

## Geopeituse leidmine

Geopeitus tähendab peidetud aarde otsimist GPS koordinaatide järgi, mille on postitanud need, kes aarde peitsid.

### Geopeituse punktide allalaadimine

- 1 Ühenda seade arvutiga, kasutades USB juhet.
- 2 Mine www.opencaching.com.
- 3 Vajadusel loo konto.
- 4 Logi sisse.

5 Geopeituse punktide leidmiseks ja seadmesse alla laadimiseks järgige ekraanil olevaid juhiseid.

### Geopeituse leidmine

Enne kui saad geopeituse punkti navigeerida, peab olema seadmesse laetud üks või rohkem geopeitust.

- 1 Vali peamenüüst Tools> Geocaches.
- 2 Vali geopeitus.
- 3 Vajuta Go.

Geopeituse leidmisel märgib käsiseade selle ära, logib sissekande kalendrisse ja näitab lähimat geopeitust.

## Geopeituse nimekirja filtreerimine

Geopeituse nimekirja on võimalik oma eelistuse järgi filtreerida, näiteks raskusetaseme järgi.

- 1 Vali peamenüüst Find>Geocaches> MENU>Apply Filter>Quick Filter.
- 2 Vali filtrile nimi.
- 3 Vali Search.

#### Geopeituse filtri muutmine

- Vali Setup>Geocaches>Filter Setup.
- 2 Vali filter.
- 3 Vali punkt, mida muuta.

**Geopeituse loomine, filtri salvestamine** Geopeituse punktide jaoks saab luua ja salvestada kohandatud filtrid vastavalt teie valitud konkreetsetele teguritele. Peale filtri seadistamist, saate seda rakendada geopeituse punktide loetelus.

- 1 Vali Setup>Geocaches>Filter Setup>Create Filter.
- 2 Vali punktid filtreerimiseks.
- 3 Valikud:
  - Selleks, et rakendada filtrit geopeituse punktide loetelu puhul, vali Search.
  - Filtreerimise salvestamiseks vali BACK. Peale salvestamist saab filter automaatselt endale nime. Kohandatud filtrile pääsete ligi geopeituse punktide loetelu kaudu.

## chirp™

Chirp on väike Garmini lisaseade, mida saate programmeerida ja geopeituse punkti jätta. Ainult chirpi omanik saab chirpi programmeerida, aga geopeituse punktist võib igaüks chirpi leida. Rohkem informatsiooni chirpi programmeerimise kohta on toodud Chirpi kasutusjuhendis veebilehel www.garmin.com.

#### Chirp-i otsimise aktiveerimine

- 1 Vali Setup>Geocaches.
- 2 Vali chirp Searching>On.

#### Chirpiga geopeituse punkti leidmine

- 1 Vali peamenüüst Find> Geocaches>Show chirp Details.
- 2 Alusta navigeerimist geopeituse punkti. Kui oled 10 meetri (32,9 jala) chirpi sisaldava geopeituse punkti raadiuses, siis ilmuvad ekraanile chirpi üksikasjad.
- 3 Võimalusel vali järgmise geopeituse punkti etapini navigeerimiseks Go.

## Stopperi käivitamine

Vali Tools>Stopwatch.

## Satelliidi lehekülg

Satelliidi lehekülg näitab hetkeasukohta, GPSi täpsust, satelliidi asukohti ja signaali tugevust.

### Satelliidivaate muutmine

Vaikimisi on satellidivaade määratud nii, et näitab ekraani ülemises osas põhja suunas. Satelliidivaadet saab muuta, et näha hetke sihtkoha ekraani ülemises osas.

- 1 Vali Tools>Satellite.
- 2 Vali MENU>Track Up.

## GPSi väljalülitamine

- 1 Vali Tools>Satellite.
- 2 Vali MENU>Use With GPS Off.

## Koha jäljendamine

Enne asukoha jäljendamist, peab GPSi välja lülitama.

- 1 Vali Tools>Satellite.
- 2 Vali MENU> Set Location On Map.
- 3 Vali asukoht.
- 4 Vali Use.

## Haukumise tuvastamine

**Tähelepanu:** Valik pole saadaval kõigis asukohtades.

Kui koera kaelaseade on korralikult kinnitatud (lk 5), tunneb see haukumise automaatselt ära.

Vali Setup>Dogs>Bark Detection. Haukumise ikoon ilmub koera jälgimise leheküljele ja kaardi leheküljele.

## Päästmisrakenduse aktiveerimine

Päästmisrakenduse käivitamseks peavad käsiseade ja kaelaseade olema üksteisest mitte kaugemal kui 3 meetrit (10 jalga).

Olles mures, et koer eksib ära ning patarei saab tühjaks, saab lülitada sisse päästerakenduse. Päästerakendus pikendab patarei eluiga, et oleks võimalik koer üles leida. Patarei säästmisoleks suurendab patarei kestvust, kuid vähendab kaelarihma uuenduste tegemist ja saatmist käeseadmesse.

- 1 Vali koera jälgimise leheküljelt sobiv koer.
- Seejärel ilmub koera informatsiooniga leht.

- 2 Vali MENU>Rescue Mode.
- 3 Enne koera lahtilaskmist peab ilmuma ekraanile kinnitusega aken.

## Seadme kohandamine

## Peamenüü ja rakenduse lehe kohandamine

Peamenüüs on võimalik ikoone liigutada, lisada ja kustutada.

- 1 Vali peamenüüst MENU> Change Item Order.
- 2 Vali ikoon.
- 3 Valikud:
  - Ikooni liigutamiseks nimekirjas vali **Move**.
  - Vali **Insert** uue ikooni sisestamiseks.
  - Vali Remove ikooni kustutamiseks.

## Andmeväljade kohandamine

Enne kaardi andmeväljade kohandamist tuleb andmeväljad sisse lülitada (lk 17).

Kaardi, kompassi ja reisiarvuti andmevälju ja armatuurlaudu saab kohandada.

- 1 Ava lehekülg, mille andmevälju soovid muuta.
- 2 Vali kohandamiseks andmeväli.
- 3 Vali andmevälja liik. Andmevälja kirjeldused on toodud leheküljel 42.

## Profiilid

Profiilid määravad ära seadme sätted, põhinedes sellele, kuidas seadet kasutatakse. Näiteks seadme sätted ja vaade on erinevad jahipidamise ja geopeituse ajal.

Profiili kasutamise ajal sätteid muutes (näiteks andmevälju või mõõtühikuid) salvestavad muudatused automaatselt aktiivse profiili alla.

## Kohandatud profiili loomine

Konkreetset tegevust või reisi puudutavaid seadeid ja andmevälju on võimalik kohandada.

- Vali peamenüüst Tools> Profile Change.
- 2 Vali MENU>Setup Profiles> Create Profile>OK.
- 3 Kohanda seade vastavalt vajadusele.
- 4 Kohanda andmeväljad vastavalt vajadusele.

Kõik tehtavad muudatused armatuurlaual, lisatud andmeväljadele salvestatakse automaatselt aktiivse profiili alla.

### Profiilinime muutmine

- Vali peamenüüst Tools> ProfileChange.
- 2 Vali profiil .
- 3 Vali Edit Name.
- 4 Sisesta uus nimi.

## Profiili kustutamine

- 1 Vali peamenüüst Tools> Profile Change.
- 2 Vali kustutamisele minev profiil.
- 3 Vali Delete>Yes.

## Süsteemisätted

Vali Setup>System.

GPS:seadistab GPSi Normaal-, WAAS/EGNOS (Wide Area Augmentation System/European Geostationary Navigation Overlay Service) või Demo režiimile (GPS väljas). Täiendava informatsiooni saamiseks WAAS kohta minge veebilehele

www.garmin.com/aboutGPS/waas.html.

Language (teksti keel): määrab seadme keele.

Tähelepanu: Teksti keele muutmine ei muuda kasutaja sisestatud andmete või kaardi andmete keelt, nt tänavanimetused.

BatteryType (patarei tüüp): võimaldab valida AA patareitüübi, mida kasutada.

BaseCamp: määrab, kuidas seade ühildub läbi arvutiga BaseCamp-iga.

## Koera sätted

Vali Setup>Dogs.

Dog Track Length on Map(koera raja pikkus kaardil): Määrab ajavahemiku,kui tihti koerarada kaardile nähtavale ilmub. Vähendades raja näitamise kestvust, väheneb kaardil oleva info kogus.

Zoom Map To Dogs(suurenda koera kaardi suurust): Suurendab automaatselt kaardivaadet, et enda ja näha koera asukohta (juhul, kui pole kaardivaadet manuaalselt muudetud). See aitab kiiresti koera asukoha kindlaks teha.

Dog Alerts (koera märguanded): määrab, kuidas koera käitumisest teada antakse(lk 8).

Bark detection (haukumise tuvastamine): Võimaldab seadmel ära tunda haukimist.

Tähelepanu: Valik pole saadaval kõigis asukohtades.

## Ekraani sätted

Vali Setup>Display.

- Backlight Timeout (taustavalguse väljalulitamine): reguleerib taustavalguse põlemise aega.
- Battery Save (aku säästmine): säästab akut, pikendab selle tööiga.
- Screen Capture (kuvatõmmis): võimaldab teha ekraanipildi.

Colors (värvid): Muudab ekraani taustavalguse välimust.

## Seadme helitoonide

Sõnumite, klahvide, pööramise hoiatuste ja alarmide toone on võimalik kohandada.

- 1 Vali Setup>Tones.
- 2 Vali iga elemendi jaoks toon.

## Kaardi sätted

#### Vali Setup>Map.

- Orientatsion (orientatsioon): reguleerib kaardi kuva leheküljel North Up(põhjasuund üles)näitab põhjasuunda lehekülje ülaosas. Track Up(rada üles) näitab teie hetke suunda lehekülje ülaosa poole. Automotive Mode(liikumisrežiim) näitab liikumise perspektiivi.
- Guidance Text (juhend): võimaldab valida, millal seade näitab kaardil juhendeid.
- Data Fields (andmeväljad): kohandab kaardile kuvatavaid andmevälju, armatuurlaudu, kompassi, kõrgusgraafikuid ja reisiarvutit.

Kaardi informatsioon:aktiveerib või deaktiveerib kaarte, mida hetkel seadmele laetakse.

## Laiendatud kaardi sätted

Vali Setup>Map>Advanced Map Setup.

- Auto Zoom (automaatne suurendus): valib automaatselt sobiva suurenduse astme, mida on kaardil optimaalne kasutada. Valides Off (väljas), siis toimub kaardi suurendamine, vähendamine manuaalselt.
- Zoom Levels (suurenduse astmed) valib kaardi suurenduse astme.
- Text Size (teksti suurus): valib kaardielementide teksti suuruse astme.
- Detail (detailid): valib kaardil näidatavate detailide hulga. Suurema arvu detailide näitamine võib põhjustada kaardi aeglasemat joonistumist.
- Shaded Relief (varjutatud reljeef): näitab detailset reljeefi kaardil (kui see on kasutatav) või lülitab varjutatuse välja.

## Rajasätted

#### Vali Setup>Tracks.

Track Log (rajalogi): lülitab raja salvestamise sisse või välja.

- Record Method (salvestamise viis): valib raja salvestamise viisi. Auto salvestab rajad vahelduva aja tagant, luues radadest optimaalse esituse.
- Recording Interval (salvestamise intervall): valib rajalogi salvestamise kiiruse. Punktide tihedam salvestamine loob detailsema raja, kuid samas täidab rajalogi kiiremini.
- Auto Archive (automaatne arhiveerimine): valib radade süstematiseerimiseks automaatse arhiveerimise meetodi. Rajad salvestatakse ja puhastatakse automaatselt vastavalt kasutaja seadetele.
- Color (värvus): muudab rajajoone värvust kaardil.

## Mõõtühikute muutmine

Võimalik on kohandada kauguse ja kiiruse, kõrguse, sügavuse, temperatuuri ja rõhu mõõtühikuid.

- 1 Vali Setup>Units.
- 2 Vali mõõdustik.
- 3 Vali seadistamiseks mõõtühik.

## Ajasätted

Vali Setup>Time.

**Time Format** (ajaformaat): võimalik on valida 12-tunnine või 24-tunnine ajaformaat.

Time Zone (ajavöönd): seadmele on võimalik valida ajavöönd. Ajavööndi automaatseks salvestamiseks vastavalt teie GPSi asukohale on võimalik valida Automatic (automaatne).

## Asukoha koordinaatide sätted

Tähelepanu: Ärge muutke asukoha formaati või kaardi andmete koordinaatide süsteemi juhul, kui te ei kasuta kaarti või diagrammi, mis määrab teise asukoha formaadi. Vali Setup>Position Format.

**Position Format** (asukoha formaat): määrab asukoha formaadi, mida kasutatakse antud asukoha lugemi kuvamiseks.

Map Datum (kaardi andmed): määrab koordinaatide süsteemi, mille alusel kaart koostatakse.

Map Spheroid (kaardi pöördeellipsoid): näitab koordinaatide süsteemi, mida seade kasutab. Vaikimisi koordinaatide süsteem on WGS 84.

#### Suuna sätted

Kompassi seadeid on võimalik kohandada.

#### Vali Setup>Heading.

- Display (ekraan): määrab suuna tüübi kompassil.
- North Reference (põhjasuuna osuti): määrab kompassi põhjasuuna osuti.
- Go To Line/Pointer (mine joon/nool sihtmärgine): võimalik on valida kuidas kaardil kurssi kuvatakse. Bearing (teenonnanool) näitab suunda sihtpunkti. Course (kurss) kursi kõrvalekalde indikaator näitab teie seost sihtpunkti viiva kursijoonega.
- Compass (kompass): lülitub elektrooniliselt kompassilt GPS kompassile kui sõidate teatud aja suuremal kiirusel.

Calibrate Compass (kalibreeri kompassi): Vt. lehekülg 17.

#### Alimeetri sätted

Vali Setup>Altimeter.

- Auto Calibration (automaatne kalibreerimine): võimalik on seadistada nii, et altimeeter kalibreerib ennast ise iga kord kui lülitate seadme sisse.
- Barometer Mode(baromeetri režiim): Variable Elevation (muutuv kõrgus): võimaldab baromeetril mõõta kõrguse muutumist samaaegselt teie liikumisega.

Fixed Elevation (fikseeritud kõrgus): eeldab, et seade on statsionaarselt kindlaksmääratud kõrgusel. Seetõttu muutub baromeetriline rõhk ainult ilma muutumise korral.

- Pressure Trending (rõhu muutused): Määrab, kuidas seade rõhumuutused salvestab. Save Always (salvesta alati) salvestab kõik õhurõhkude muutused. Abiks frontide jälgimisel.
- Plot Type (graafiku tüüp): salvestab kõrgusemuutused teatud aja või vahemaa tagant, salvestab baromeetrilise või väliskeskkonna rõhu (muutuste) andmed.

Calibrate Altimeter: alimeetri kalibreerimine. Geopeituse sätted Vali Setup>Geocaches.

- Geocache List (geopeituse punktide loetelu): geopeituse punktide loetelu on võimalik kuvada nimede või koodide järgi.
- Found Geocaches (leitud geopeituse punktid): võimalik on muuta leitud geopeituse punktide arvu. Antud number suureneb automaatselt kui logite leiu.

- Filter Setup(filtreerimine):uute filtrite loomine ja salvestamine, mis lubavad spetsiifiliste geopeituste otsimist (lk 22).
- chirp Searching (chrip otsing): võimaldab leida geopeitust, kus on kasutusel lisaseade chrip (lk 23).
- Program chirp(programmeeri chirp): programmeerib lisaseadme chirp. Chirp kasutusjuhendi leiate veebilehelt www.garmin.com.

## Teekonna sätted

Seade kalkuleerib teie poolt teostatava tegevuse jaoks optimaalsed teekonnad. Kasutatavad teekonna seaded varieeruvad vastavalt valitud tegevusele.

#### Vali Setup>Routing.

- Guidance Method (juhendamise meetod): eelistuse märkimine, mis optimeerib raja kalkulatsiooni teepikkuse, aja ja teel ning maastikul sõitmise alusel.
- Calculate Routes for (arvuta teekond) arvutab tanspordiviisi järgi teekonna.
- Lock On Road (lukusta teel): lukustab positsiooni ikooni, mis tähistab asukohta kaardil (lähimal teel).

- Off Road Transitions (üleminek rajalt väljasõiduks): määrab kuidas seade navigeerib ühelt rajalt teisele. Valik on saadaval teatud tegevuste jaoks. Distance (vahemaa) juhatab sind järgmisesse punkti, kui oled sellest punktist teatud vahemaa kaugusel.
- Avoidance Setup(vältimise seaded): (kasutatav ainult mõningate tegevustega) võimalik on valida, millist teed soovid vältida.

## Merekaardi sätted

Vali Setup>Marine.

Marine Chart Mode(merekaartide režiim): võimalik on valida mere- või kalapüügikaart.

Nautical (merekaart): kuvab erinevaid kaardi omadusi erinevates värvides, nii et mere POI-d on loetavamad. Merekaart kuvab paberkaartidele joonistatud skeeme.

Fishing (kalapüük):(nõutav merekaardi olemasolu) detailne vaade merepõhja kontuuridest ja sügavushelidest. Lihtsustab kaarti optimaalseks kasutamiseks kalapüügi ajal.

Appearance (välimus): võimalik on määrata mere navigatsiooniseadmete välimus kaardil.

#### Marine Alarm Setup (merealarm):

võimalik on määrata alarmid, juhuks kui liigud ankrus olles teatud kaugusele, kursilt väljasõites või teatud sügavusega vette sattudes.

#### Merehoiatuste seadistamine

- 1 Vali peamenüüst Setup> Marine>Marine Alarm Setup.
- 2 Vali alarmi tüüp.
- 3 Vajuta On.
- 4 Sisesta kaugus (vahemaa).

#### Nõuanded

- Enne kaelaseadme kinnitamist koerale, lülita seade sisse ning lase sellel satelliitsignaal leida.
- Võta käsiseadme jaoks varuks AA patareid.
- Kasuta koeral täislaetud kaelaseadet. Täislaetud kaelaseade töötab umbes 26 tundi (kasutades 5-sekundilist uuendusintervalli).
- Parima signaali suhtlemiseks saavutad kui käsiseadme ja koera kaelaseadme vahel ei ole takistusi (lehekülg 10).

Vali koera jälgimise leheküljelt **MENU>Small Numbers**, see vähendab teksti suurust. Nii on võimalik jälgida samaaegselt rohkem koeri ühel leheküljel.

## Teave seadme kohta

## Seadmeinfo vaatamine

Seadme ID, tarkvaraversiooni ja litsensilepingu vaatlemiseks:

Vali Setup>About.

## Tarkvara uuendamine

Enne kaelaseadme (lk 36) või käsiseadme (35) tarkvara uuendamist tuleb seade ühendada arvutiga.

Käsiseadme ja kaelaseadme uuendusi tuleb teha eraldi.

**Tähelepanu:** Tarkvara uuendamine ei kustuta teie andmeid ega seadistusi.

Teave seadme kohta

- 1 Minge veebilehele http://www.garmin.ee/webupdater
- 2 Järgi ekraanil olevaid juhiseid.

## Seadme hooldamine

#### Tähelepanu

Ärge kasutage keemilisi puhastusaineid ega lahusteid, mis võivad plastosi kahjustada.

Ärge hoiustage seadet kohas, kus see võib pikaajaliselt kokku puutuda äärmuslike temperatuuridega. Seade võib saada püsivaid kahjustusi.

Seade on vastavalt IEC Standardile 60529 IPX7 veekindel. See võib olla 30 minutit 1 meetri sügavuses vees. Siiski võib pikaajaline vees olemine seadet kahjustada. Peale vees olemist kuivata seade lapiga ning lase sellel õhu käes ära kuivada, alles siis võib seadet laadida või kasutada.

### Seadme puhastamine

- Niisuta puhas lapp õrna puhastusvahendi lahusega.
- 2 Puhasta seade ja kuivata see põhjalikult.

## Ekraani puhastamine.

Niisuta pehme, puhas, kiuvaba lapp veega, isopropüülalkoholiga või prilliklaasi puhastusvahendiga. Puhasta ekraan lapiga ning kuivata see põhjalikult ära.

## **Tehnilised andmed-Astro**

| Veekindlus                | Veekindel vastavalt<br>IEC 60529 IPX7<br>Standardile |
|---------------------------|------------------------------------------------------|
| Aku tüüp                  | Kaks 1.5V AA akut<br>(leeliseline,NiMH, liitium)     |
| Liitium-ioonaku<br>tööiga | Kuni 15 tundi tavalise kasutamise korral             |
| NiMH aku<br>tööiga        | Kuni 20 tundi tavalise kasutamise korral             |
| Töötemp.<br>vahemik       | -20°C kuni 70°C<br>(-4°F kuni 158°F)                 |
| Juhtmevaba                | 30.5 cm (12 tolli) või                               |
| ühenduse raadius          | lähemal                                              |

## Tehnilised andmed-DC50

| Veekindlus | 10 meetrit                            |
|------------|---------------------------------------|
| Aku tüüp   | Sisemine laetav liitium-<br>ioon aku. |

| Aku tööiga                         | 26 kuni 54 tundi                     |
|------------------------------------|--------------------------------------|
| Operatingtemperat urerange         | -20°C kuni 60°C<br>(-4°F kuni 140°F) |
| Akude laadimis-<br>temperatuur     | 0°C kuni 45°C<br>(32°F kuni 113°F)   |
| ANT juhtmevaba<br>ühenduse raadius | Kuni 10 meetrit                      |
| VHFraadiosignaal                   | Kuni 14.48km (9 miili)               |

## Akud

#### 

Antud tootel on liitium-ioon aku. Kaitse seadet otsese päikesevalguse eest, et vältida inimvigastusi või tootekahjustusi, mida põhjustab aku kokkupuude suure kuumusega.

Ära eemalda akut terava esemega!

Käesoleva seadmete puhul lubatud temperatuurid (lk 32-33) võivad ületada mõningate akude kasutatavat vahemikku. Leelisakud võivad kõrgel temperatuuril puruneda.

#### **A** Ettevaatust

Akude korrektseks ümbertöötlemiseks võtke ühendust kohaliku jäätmekäitlusettevõttega.

#### Tähelepanu

Leelisakud kaotavad temperatuuri langedes olulisel määral oma võimsust. Seetõttu kasutage liitiumakusid kui töötate tootega külmumistingimustes.

#### Pikaaajaline hoiustamine

#### Tähelepanu

Kõrgetel temperatuuridel seadme hoiustamine kiirendab liitium-ioonakude laadimismahtu. Hoiustades täislaetud akuga seadet väljaspool soovitatavaid temperatuure vähendab märkimisväärselt aku laadimismahtu.

Kasutusest väljasoleva käsiseadme hoiustamisel mitmete kuude jooksul, eemalda akud. Salvestatud andmed ei kao aku eemaldamisel käsiseadmest.

Teave seadme kohta

Kaelaseadme hoiustamisel mitmete kuude vältel peaksid akud olema laetud umbes 50%. Kaelaseadme hoiustamiseks sobib jahe, kuiv koht, kus temperatuur jääb tavalise siseruumi temperatuuri ulatusse. Pärast hoiustamist peab kaelarihma täielikult täis laadima.

## Andmehaldusest

Saad seadmesse salvestada faile, nagu JPEG kujutisfailid. Seade on mälumahu suurendamiseks varustatud mälukaardipesaga.

Tähelepanu:seadeeiühilduWindows®95,98,Me,WindowsNT® jaMac®OS10.3javarasemateversioonidega.

#### Failitüübid

Seade toetab alljärgnevaid faili liike:

- Failid BaseCamp. Mine veebilehele www.garmin.com/trip\_planning.
- JPEG fotofailid.
- GPX geopeituse failid. www.opencaching.com.

• GPI kohandatud POI failid Garmin-i POI Loader tarkvarast.

www.garmin.com/products/poiloader.

#### Mälukaardi paigaldamine

#### 

Ära eemalda akut terava esemega!

Micro SD-kaarte saab kasutada käsiseadmes täiendava andmete salvestamise kohana, samuti eellaetud kaartide hoiustamiseks.

- Keera akukatte avamisrõngast (Dkujuline) vastupäeva ja tõmba seda katte eemaldamiseks.
- 2 Eemalda patareid või akud.
- 3 Libista kaardihoidja vasakule ja tõsta see üles.

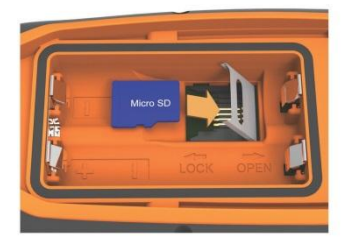

- 4 Aseta micro SD-kaart (mälukaart) seadmesse, kuldsed kontaktid allpool.
- 5 Sulge kaardihoidja.
- 6 Libista kaardihoidja paremale poole, selle lukustamiseks.
- 7 Paigalda aku või patareid
- 8 Asta akukate tagasi ja keera akukatte avamisrõngast (D-kujuline) päripäeva.

#### Käsiseadme ühendamine arvutiga

#### Tähelepanu

Korrosiooni tekkimise vältimiseks, kuivata mini-USB pesa, ilmastikukindel kaitseklapp ning neid ümbritsev ala korralikult enne seadme laadimist või arvutiga ühendamist.

**1** Tõsta ilmastikukindel klapp**1** ülesse.

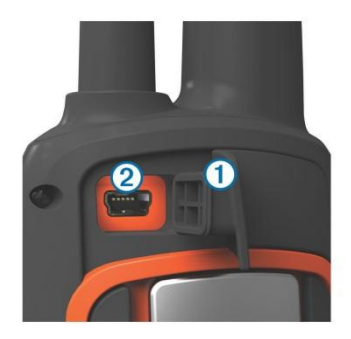

- 2 Ühenda USB kaabli väikesem ots käsiseadme mini-USB pesaga (2).
- 3 Ühenda teine kaabliots arvuti USB pesaga.

Teie seade ja mälukaart (valikuline) ilmuvad My Computer'is (Minu arvuti) Windows computer (Windows'i arvutid) all eemaldatava seadmena või Mac arvutites paigaldatud köidetena.

## Kaelaseadme ühendamine arvutiga

#### Tähelepanu

Korrosiooni tekkimise vältimiseks, kuivata kaelaseadme kontaktaugu ümber olev ala enne seadme laadimist või arvutiga ühendamist.

Kaelaseadme saab ühendada arvutiga, et kasutada programme nagu BaseCamp. Kaelaseade ei ole ketasmälu seade (mass storage device).

- 1 Ühenda USB kaabel arvuti USB pesaga.
- 2 Kinnita laadija kaelaseadme külge.
- 3 Ühenda USB kaabli väikesem ots mini-USB pesaga.

Eemalda pärast toiminguid laadija kaelaseadme küljest. Vastasel juhul võib laadija kaelaseadme küljest ära kaduda.

#### Koera radade ülekandmine BaseCamp-i

1 Ühenda kaelaseade arvutiga (lk 36).

Kaelaseade läheb automaatselt tööle.

- 2 Vajuta 🖒.
- Ava BaseCamp. BaseCamp reorganiseerib ja laeb kaelaseadme rajalogi.

### Failide kustutamine

#### Tähelepanu

Kui te ei tea faili otstarvet, siis ärge seda kustutage. Teie seadme mälu sisaldab tähtsaid süsteemifaile, mida ei tohi kustutada. Olge eriti ettevaatlik kaustadega, mille nimi on "Garmin".

- 1 Ava Garmin-i ketas või köide.
- 2 Vajadusel ava kaust või köide.
- 3 Vali fail.
- 4 Vajuta klaviatuuril Delete (kustuta) klahvi.

## USB-kaabli lahtiühendamine

Kui seade on arvutiga ühendatud kui eemaldatav draiv või köide, tuleb andmekadude vältimiseks seade arvutist lahti ühendada. Kui seade on arvutiga Windows teisaldatava seadmena ühendatud,ei tule seadet lahti ühendada.

- 1 Lõpeta toiming:
  - Windows arvutites vali Safely remove hardware (eemalda riistvara ohutult) ja vali eemaldamiseks seade.
  - Mac<sup>®</sup> arvutites lohista helitugevuse ikoon Prügikasti.
- 2 Ühenda kaabel arvuti küljest lahti.

## Lisa

## Lisavarustus

#### Lisavarustuse ostmine

Mine http://buy.garmin.com.

#### Vabalt valitavad kaardid

Võimalik on osta täiendavaid kaarte nagu näiteks Birds Eye satellite imagery, Garmini kohandatud kaarte, sisemaa järvesid sisaldavaid kaarte, Topo maastikukaarte, BlueChart®g2 ja City Navigator® kaarte. Lisainformatsioon: http://buy.garmin.com või kohaliku Garmini edasimüüja käest.

#### Mälukaartidest

Mälukaarte saab osta elektroonikapoest või soetades eellaaditud Garmini kaarte. Info: www.garmin.com/trip\_planning. Mälukaarte saab lisaks lisakaartide hoiustamisele kasutada ka failide (kaartide, piltide, geopeidikute, teekondade, teekonnapunktide, kohandatud huvipunktide) salvestamiseks.

#### Vabalt valitavad treeninglisad

Enne treeninglisade kasutamist seadmel tuleb see vastavalt lisavarustusega kaasas olevale juhendile installida.

Treeninglisad hõlmavad seadmega koos kasutatavat pulsimõõtjat või kiiruse pedaalipöörete andurit. Lisavarustuses olevad seadmed kasutavad andmete edastamiseks seadmesse ANT+™ juhtmevaba tehnoloogiat.

#### Vabalt valitavate treeninglisade kasutamine

- 1 Too seade ANT+ lisavarustuse raadiusesse (3 m).
- 2 Vali Setup>Fitness.
- 3 Vali Heart Rate Monitor või Bike Cadence Sensor.
- 4 Vali Search For New.

 Pulsi või pedaalipöörete kiiruse andmete nägemiseks kohanda seadme andmevälju (lk 25).

## Nõuanded ANT+ lisavarustuste sobitamiseks Garmini seadmega

- Veendu, et ANT+ lisavarustus on teie Garmini seadmega ühilduv.
- Enne ANT+ lisavarustuse sobitamist Garmini seadmega, liigu teistest ANT+ lisavarustustest 10 m (32,9 jalga) eemale.
- Too seade ANT+ lisavarustuse 3 m (10 jalga) raadiusesse.
- Peale esmakordset sobitamist tunneb Garmini seade ANT+ lisavarustuse automaatselt ära alati kui see aktiveeritakse. Antud protsess toimub automaatselt kui Garmini seade lülitatakse sisse ning lisavarustuse aktiveerimiseks ja korrektseks toimimiseks kulub vaid mõni sekund.
- Peale sobitamist võtab teie Garmini seade vastu ainult teie lisavarustuse andmeid ja te võite minna ka muu lisavarustuse lähedale.

## DC50 Aku väljavahetamise juhend DC50 Komponendid

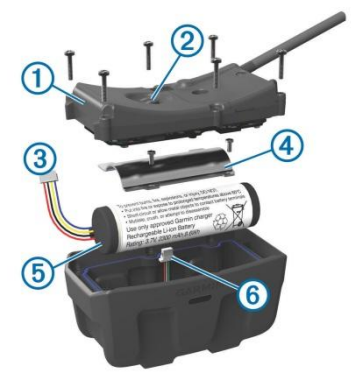

| 1 | Tagaplaat   |
|---|-------------|
| 2 | Toitenupp   |
| 3 | Aku juhe    |
| 4 | Akukate     |
| 5 | Aku         |
| 6 | Vooluühendi |

#### Vana aku eemaldamine

Enne aku vahetamist tuleb seade puhastada kogu mustusest, veest ja prahist. Samuti läheb vaja väikest Phillipsi kruvikeerajat.

1 Eemalda tagaplaadi väljaspoolse ääre küljes olevad 6 kruvi.

Tähelepanu: Kaks sisemist kruvi peaksid jääma oma kohale.

- 2 Eemalda tagaplaat.
- 3 Ühenda aku juhe ja vooluühendi lahti.
- 4 Eemalda kruvid, mis hoiavad akukatet kinni.
- 5 Eemalda akukate ja aku. Jäta aku paiknemine (orientatsioon) meelde, et paigaldada uus aku täpselt samamoodi.

Akude korrektseks ümbertöötlemiseks võtke ühendust kohaliku jäätmekäitlusettevõttega.

#### Uue aku sisestamine

Enne uue aku sisestamist peab olema vana aku välja võetud (lk 39). Selleks läheb vaja väikest Phillipsi kruvikeerajat. Vaja võib minna ka väikest sirgepeaga kruvikeerajat.

1 Sisesta uus aku samapidi kui oli vana aku.

Vooluühendi juhe ①peaks ulatuma lähima toitenupuni ja kühm, kus juhtmed ühenduvad akuga peaks ulatuma klemmideni ②.

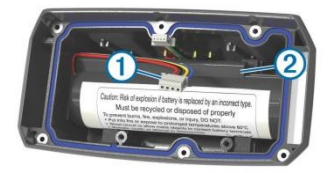

- **2** Aseta akukate tagasi.
- 3 Keera akukatet paigal hoidvad kruvid tagasi õigesse kohta.
- 4 Ühenda aku juhe ja vooluühendi. Selleks läheb vaja sirgepeaga kruvikeerajat.
- 5 Vajuta toitenupule, et testida, kas aku töötab ja ühendused annavad voolu.

Õigesti ühendamise korral kuuled heli ja LED valgus vilgub roheliselt.

- 6 Lülita seade välja.
- 7 Tee kindlaks kas sisemise kaane küljes olev tihend on õigesti paigaldatud.
- 8 Aseta tagaplaat tagasi.
- 9 Keeta varasemalt eemaldatud 6 kruvi õigetessse kohtadesse tagasi.

Pärast aku vahetamist lae kaelaseade täielikult täis.

#### Koerarihma väljavahetamine

Enne kaelarihma vahetamist tuleb seade puhastada kogu mustusest, veest ja prahist (lk 32).

- Eemalda kaelarihm GPS antennist, VHF antennist ja kaelaseadmest. Kaelarihma peab tõmbama, et seda seadmetest eemaldada. GPSi antenni võib olla vaja lõdvendada, kuid mitte täielikult lahti keerata!
- 2 Tõmba uus rihm läbi kaelaseadme, VHF antenni ja GPS antenni.

3 Vajaduse korral keera kruvid tugevamini kinni, et GPS antenn paremini paigal püsiks.

### VHF raadio informatsioon

Käesolevat toodet tohib kasutada ainult kindlatel raadiosagedustel, mis on erinevad sõltuvalt riigist, kus seadet kasutatakse. Täpsema info saamiseks antud tootele kehtivate raadiolainete kohta vaata toote pakendit või mine aadressile: www.garmin.com/astro-legal.

## Koera kaelaseadme VHF antenni vahetamine

#### Tähelepanu

Ära painuta peaseadme katte ja GPS antenni vahele jäävat riba.

Peale katte eemaldamist ei tohi puutuda VHF antenni vastas asuvat tihendit, kuna see võib kahjustada <u>koera kaelaseadme veekindlat tihendit.</u> Enne VHF antenni vahetamist tuleb seade puhastada kogu mustusest, veest ja prahist. Samuti läheb vaja ühte väikest Phillipsi kruvikeerajat.

Tähelepanu:Jäta lühikese kruviasupaik meelde!2

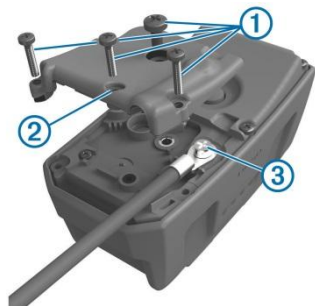

- 1. Eemalda VHF antenni katte küljes olevad 4 kruvi 1.
- 2. Eemalda kate.
- Eemalda kruvi ③,mis kinnitab VHF antenni tagumise plaadi külge.
- 4. Tõmba antenn antennihoidjast välja, et vana antenn eemaldada.
- Keri antennihoidja ümber kaelarihma ja lükka uus VHF antenn läbi antennihoidja. See aitab antennil püstises asendis olla.
- Pane kruvi tagasi, mis kinnitab VHF antenni tagumise plaadi külge.

- 7 Pane VHF antenni kate tagasi.
- 8 Pane katte küljes olevad 4 kruvi tagasi ning jälgi, et lühike kruvi läheb õigesse kohta tagasi.

## Sõiduki tõitekaabli kaitse väljavahetamine

#### Tähelepanu

Kaitsme vahetamisel olla tähelepanelik, et mitte kaotada ühtki väikest osa ning panna jupid tagasi õiges järjekorras. Sõiduki toitekaabel ei tööta enne, ui kõik osad on õigesti sisestatud.

Kui seade ei lae sõidukis, tuleb kaitse väljavahetada. Kaitse asub sõiduki adapteri otsa sees.

1 Keera adapteri ots lahti (1).

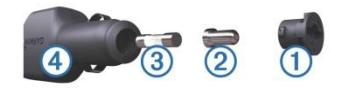

Tähelepanu: otsa eemaldamiseks võib vaja minna münti.

 Eemalda adapteri ots ja hõbedane ots(2) ja kaitse (3).

- 3 Sisesta 2A kiir-sulakaitse.
- 4 Sisesta hõbedane ots sulakaitsmesse.
- 5 Keera adapteri ots tagasi sõiduki toitekaablisse 4.

## Andmeväljad

- GPSi täpsus (Accuracy of GPS): täpse asukoha veamäär. Näiteks: teie GPSi asukoha täpsus on+/-3.65m(12 jalga).
- Väliskeskkonna õhurõhk (Ambient Pressure): kalibreerimata kekkonnarõhk.
- Tõus-keskmine (Ascent-Average): tõusu keskmine vertikaalne vahemaa.
- Tõus-maksimum (Ascent-Maximum): maksimaalne tõusu kiirus minutis kas jalgades või meetrites.
- Tõus kokku (Ascent-Total): Kogu läbitud tõus.
- Baromeeter (Barometer): kalibreeritud hetke rõhk.
- Aku tase (Battery Level): näitab järelejäänud akuvoolu hulka.

- Suund (Bearing): suund hetke asukohast sihtpunkti. Andmete ilmumiseks tuleb ringi navigeerida.
- Kiiruse/pedaalipöörded (Cadence): pedaalide pöörded või sammude arv minutis.
- Kurss (Course): Suund alguspunktist sihtpunkti.
- Langus-keskmine (Descent-Average): languse keskmine vertikaalne vahemaa.
- Langus-maksimaalne (Descent-Maximum): maksimaalne languse kiirus minutis(meetrites või jalgades).
- Langus-kokku (Descent Total): Kogu läbitud kaugus.
- Kaugus sihtpunktist (Distance to Dest): kaugus lõppsihtpunktist.
- Kaugus järgmisest punktist (Distance to Next): allesjäänud vahemaa järgmise teekonnapunktini. Andmete ilmumiseks tuleb ringi navigeerida.

Kõrgus (Elevation): hetkeasukoha kõrgus üleval-või allpool merepinda.

- Kõrgus-maksimaalne (Elevation-Maximum): teekonna kõrgeim punkt.
- Kõrgus-minimaalne (Elevation-Minimum): teekonna madalaim punkt.
- ETA sihtpunkti (ETA at Destination): prognoositav lõppsihtpunkti jõudmise aeg.
- ETA järgmisesse punkti (ETA at Next): prognoositav järgmisesse teekonnapunkti jõudmise aeg. Andmete kuvamiseks peate edaspidi liikuma.
- Laugel pinnal liikumise suhe (Glide Ratio): läbitud horisontaalse vahemaa ja vertikaalse vahemaa muutuse suhe.
- Laugel pinnal liikumise ja sihtpunkti suhe (Glide Ratio to Dest): laugel pinnal liikumise suhe, mis on vajalik laskumiseks hetke asukohast ja tõusmiseks sihtpunkti. Andmete kuvamiseks peate edaspidi liikuma.
- GPSi signaali tugevus (GPS Signal Strength): GPSi signaali tugevus. Suund (Heading): Liikumissuund.

#### Südamelöögid (Heart Rate): südamelöökide arv ühes minutis (bpm). Peate ühendama sobiva südamelöökide lugemise monitori.

- Asukoht lat/lon (Location(lat/lon)): kuvab hetkeasukoha pikkus ja laiuskraadide järgi vaikimisi formaadis hoolimata valitud seadistusest.
- Asukoht(valitud) (Location): kuvab hetkeasukoha valitud asukoha formaadis.
- Odomeeter (Odometer): jooksev mõõdik kõikide reiside läbitud vahemaa kohta. Reisiandmete sättimisel mõõdiku andmed ei muutu.
- Kursilt väljas (Off Course): algselt teelt paremale või vasakule kõrvalekaldumise vahemaa. Andmete kuvamiseks peate edaspidi liikuma.
- Nool (Pointer): andmevälja nool osutab järgmise teekonnapunkti või pöörde suunas.

Kiirus (Speed): hetke liikumiskiirus.

Maksimaalne kiirus (Speed-Maximum): maksimaalne saavutatud kiirus pärast viimast andmete nullimist.

#### Kiirus-keskmine liikumiskiirus

(Speed-Moving Avg.): seadme keskmine liikumiskiirus pärast viimast andmete nullimist.

- Kiirus- üldine keskmine (Speed-Overall Avg.): üldine keskmine kiirus pärast viimast andmete nullimist.
- Päikesetõus (Sunrise): päikesetõusu aeg vastavalt GPSi asukohale.
- Päikeseloojang (Sunset): päikeseloojangu aeg vastavalt GPSi asukohale.
- Kellaaeg (Time of Day): hetke aeg vastavalt aja seadistustele(formaat, ajavöönd ja päevane säästurežiim).
- Sihtpunkti jõudmiseks kuluv aeg (Time to Destination): prognoositav lõppsihtpunkti jõudmise aeg.
- Järgmisesse punkti jõudmiseks kuluv aeg (Time to Next): prognoositav aeg sihtpunkti jõudmisesse.
- Kurss (To Course): suund, kuhu peate liikuma et teekonnale tagasi jõuda.

Reisi odomeeter (Trip Odometer): jooksev mõõdik läbitud vahemaa kohta pärast viimast andmete nullimist.

- Reisiaeg-liikumine (TripTime Moving): jooksev ajamõõdik pärast viimast andmete nullimist.
- Reisiaeg-peatus (Trip Time Stopped): seisuaeg pärast viimast nullimist.
- Reisiaeg-kokku (Trip Time Total): jooksev mõõdik kogu läbitud vahemaa kohta pärast viimast andmete nullimist.
- Pööre (Turn): nurga erinevus (kraadides) sihtpunkti viiva suuna ja hetke kursi vahel L (V) tähendab pööret vasakule.
  R (P) pööre paremale.
- Uuenduste määr (Update Rate):uuenduste määr mille vahemikus saadab koera kaelaseade infot käsiseadmesse.
- Lähenemiskiirus (Velocity Made Good): näitab kiiruse määra, millega lähened sihtpunkti.
- Vertikaalne kiirus (VerticalSpeed): tõusmise või laskumise kiirus aja suhtes.

Vertikaalne teekonnapunkt (Vertical Speed to Dest): järgneva teekonnapunkti tõus või langus. Andmete kuvamiseks peate edaspidi liikuma.

- Teekonnapunkt sihtpunktis (Waypoint at Dest): viimane punkt teekonnal sihtpunkti.
- Järgmine teekonnapunkt (Waypoint at Next): järgmine punkt teel.

## Veaotsing

#### Minu käsiseade ei reageeri

Kui su käsiseade ei reageeri enam, siis tuleb seade algseadistada.

**TÄHELEPANU!** Toiming ei kustuta sinu andmeid ega sätteid.

- 1 Eemalda akud (patareid).
- 2 Pane patareid tagasi (lk 3).

### Koera kaelaseade ei reageeri

Kui su käsiseade ei reageeri enam, siis tuleb seade algseadistada

Hoia 🖒 nuppu all 20 sekundit.

## Minu koera kaelaseadme ID on vastuoluline

Igal jälgitaval koeral on oma ID number. Kui käsiseadme leviulatuses on kahel koeral üks ja sama ID number, siis hoiatab käsiseade sind vastuolulise ID numbri eest. Vastuolu lahendamiseks jälgi ekraanile ilmuvaid juhiseid. Võimalusel lase käsiseadmel ise määrata ID numbrid. Vajadusel saad koerale määrata käsitsi uue ID numbri.

#### Käsiseade ei tuvasta haukumist.

**Tähelepanu:** Valik pole saadaval kõigis asukohtades.

Haukumise funktsioon ei tööta korralikult, kui koera kaelaseade ei ole õigesti paigaldatud ümber koera kaela. Seadme peaks paigaldama koera häälepaelte lähedusse või kinnitama selle tihedamalt kaela ümber (lehekülg 5).

## Indeks

#### Α

alarmid kell 21 mere30.31 lähedus 20 helitoonid 27 almanahh 21 andmeväljad 17,25 aiasätted 28 alimeeter 29 kalibreerimine 19 ANT+ lisavarustus 38 aku 32,33,38 paigaldamine 3 eluiga 27 maksimeerimine 26 asendamine 39 hoiustamine 33 asukohtade leidmine 18 allalaadimine, geopeitus 21 andmed, jagamine16,17 arvuti, ühendamine35,36 algseadistamine 45

#### В

BaseCamp 10,26,34,36 C chirp 22,23,29 E ekraan vt. ka taustavalgus 5

#### F

failid 21,34 failide ülekandmine 21

#### G

geopeitus 21–23 allalaadimine21 sätted 29 GPS 23 sätted 26

#### Н

haukumise tuvastamine 23 helitoonid 27

#### I

ikoonid 7 ID number 31

#### J

jahi-ja kalapüügi ajad 21 jälgimine 6,7,10

#### K

kalender 21 kalibreerimine alimeeter 19 kaelaseade,laadimine4 koera lisamine 9 kalibreerimine17 kasutaja

andmed.kustutamine36 klaviatuur 6 kustutamine, kõik kasutaja andmed 36 kurss, suunanool 18 kõrgusmuutus 15,19 graafik 19,20 kaelaseade10 laadimine 4 panemine 5 lukustamine 9 aku vahetamine 39 rihma väljavahetamine 40 VHF antenn 2,40 kustutamine, profiilid 25 koer8 lisamine 9 märguanded 8 info 7,8,16,17 navigatsioon 6 sätted 26 kõrausmuutus 15.19 kaitse.vahetamine 41 kaardid 11.15 andmeväljad 17 navigatsioon17 valikuline 37 suund(orientatsioon) 17,27 sätted 27,28,30 suurendus 6.27

Indeks

46

#### L

lisad 3,37,38 lisavarustus37 lukustamine, nupud 3 linnuparv, märkimine 11 lisavarustus 37,39,40 lähedusalarm 20

#### М

peamenüü, muutmine 24 mälukaart 34, 37 märguanne, koer 8 merekaart, hoiatused30 memorycard 34 MicroSD kaart vt. mälukaart mõõtühikud 28

#### Ν

nimi, muutmine 8 navigatsioon 6,17,19 altimeeter 19 nupud 1

#### Ρ

pindala arvutamine 21 päästmisrakendus 24 profilid25 kustutamine25 muutmine25 päikesetõusu-ja loojangu ajad 21

#### R

raadiosignaalid 10 raadiosagedused 40 raja algusesse rajad 7,14–16 navigatsioon 16 salvestamine14, 16 sätted 26,27 reisiinfo 20 reisiplaneerimine vt. *rajad* 

#### S

seade, registreerimine 3 sobitamine, ANT+sensorid 38 suunanool 18 satellitsignaal 23 vastuvõtmine 5,3 seadme puhastamine 32 puhastamine32 sätted26 sätted26–30 Sight'N Go 19 stopper 23 suurendamine, kaardid 6

#### Т

tarkvara, uuendamine 31 takistusevaba suhtlemine seadmete vahel 10,31 taustavalgus 5,26 reguleerimine 5 toitekaablid, kaitse väljavahetamine 41 teekonnad 13,14 loomine13 kustutamine14 muutmine14 navigatsioon13 sätted 30 toitenupp 4 teekonnapunktid 11,12,19 kustutamine 13 muutmine 11,12 navigatsioon11 loomine13 salvestamine 11

#### U

uuendused, tarkvara 31 USB ühendamine 1 lahtiühendamine 36 failide ülekandmine 34

#### ۷

VHF antenn 40 veaotsing 3,45 haukumine 45 koerasignaalid 45

#### Ü

ülekandmine failid 34 rajad 36 W WAAS 26

Indeks

48

Käesoleva Astro 320 inglisekeelse kasutusjuhendi (Garmini osanumber 190 01628-00, läbivaadatud versioon C) eestikeelne versioon on koostatud käepärasusest tulenevalt. Vajadusel vaadake kõige uuemat inglisekeelse juhendi versiooni Astro 320 töötamise ja kasutamise kohta.

GARMIN EI VASTUTA KÄESOLEVA EESTIKEELSE JUHENDI SISULISE TÄPSUSE EEST EGA VASTUTA SELLE USALDUSVÄÄRSUSE EEST.

WWW.GARMIN.EE

#### www.garmin.com/support

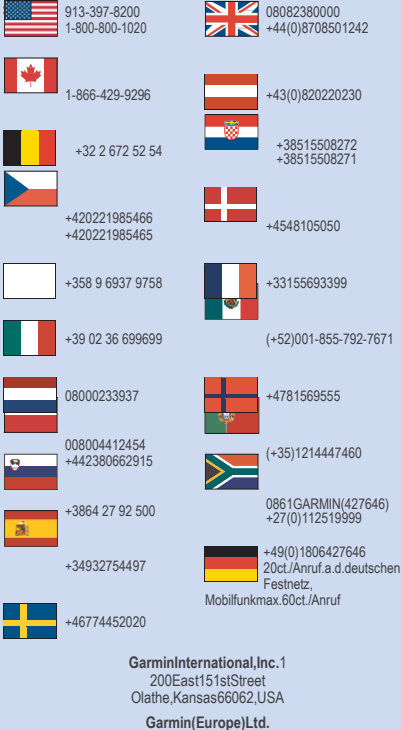

LibertyHouse,HounsdownBusinessParkS outhampton,Hampshire,SO409LRUK

GarminCorporation No.68,Zhangshu2ndRoad,XizhiDist. NewTaipei City, 221, Taiwan (R.O.C.) ThisEstonianversionof theAstro 320 Englishmanual(Garmin partnumber190-01628-00, revision C)isprovided as aconvenience. If necessary,please consultthemost recentrevision of the6rnglishmanualregarding theoperation anduse of theAstro 320 GARMINISNOT RESPONSIBLE FORTHE ACCURACYOFTHISESTONIANMANUALAND DISCLAIMSANYLIABILITYARISINGFROMTHERELIANCE THEREON.

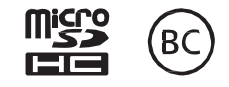

©2014 Garmin Ltd. või selle tütarettevõtted